## My Claims

W201597

W201596

W201595

W201594

W201592

W201591

W201593

James Dean

Sean Strickland

Gariel Weisbaum

Michael Elgin

James Smith

Brian Jones

Steve Smith

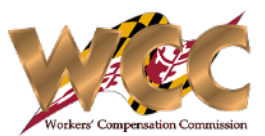

## QuickStart Guide

The "My Claims" Process allows an Attorney to view all of the Claims their appearance conveniently using a dashboard style display. To access this process navigate to *Start New Actions>Claims>My Claims* 

12/12/2024

12/12/2024

12/12/2024

12/12/2024

12/11/2024

12/11/2024

12/11/2024

09/09/2023

09/06/2023

05/03/2024

09/07/2023

09/05/2023

12/10/2024

12/10/2024

| Start New Action<br>My Claims<br>Claim Submission Date (1)<br>Claim Submission Date (1)<br>My Claims | To): MM/dd/yyyy<br>MM/dd/yyyy | Earch             | 53 ×                                |            |                                               | <ul> <li>1 The Start Form will display two required fields in the form of a datepicker. <i>Enter</i> the Claim Submission From and To dates to specify a time range.</li> <li>2 Click "Search"</li> </ul> |
|----------------------------------------------------------------------------------------------------|-------------------------------|-------------------|-------------------------------------|------------|-----------------------------------------------|----------------------------------------------------------------------------------------------------|
| Claim Submission Date (From): 04/07/2024                                                             |                               |                   | Claim Submission Date (To):         | 04/14/2025 |                                               | <b>3</b> CompHub displays a table listing all of the Claims                                                                                                    |
| Attorney: Devin Maxwell                                                                              |                               |                   |                                     |            | in which your appearance is currently entered |                                                                                                    |
| ✓ List of Claims                                                                                     |                               |                   |                                     |            |                                               | into. The top section displays the time range                                                                                                    |
| Claim Number                                                                                         | Claimant                      | Submission Date 🗦 | Accident Date / Date of Disablement |            | Party                                         | you've selected. The bottom table lists the Claims                                                                                                    |
| W201600                                                                                              | Erika Heavner                 | 02/25/2025        | 02/19/2025                          |            | Claimant Attorney                             | Number, Claimant, Submission Date, Accident                                                                                                    |
| W201599                                                                                              | Priscilla Kelly               | 02/13/2025        | 02/04/2025                          |            | Claimant Attorney                             |                                                                                                    |

Claimant Attorney

Claimant Attorney

Claimant Attorney

Claimant Attorney

Claimant Attorney

Claimant Attorney

Claimant Attorney

Number, Claimant, Submission Date, Accident Date, and the Party Type (e.g. Claimant Attorney, Insurer Attorney, Employer Attorney) *Review* this table.

If you have selected to search using a wide time frame, your List of Claims table will have multiple page. You may click on any column header to sort by that field.